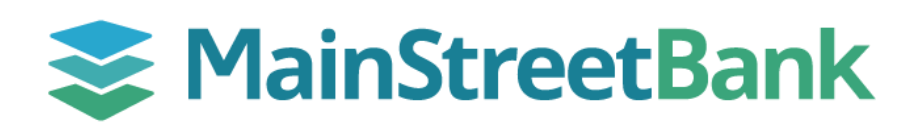

# **DIGITAL BANKING**

# How to Make a Transfer

To begin organizing your internal or external transfers, sign in to Digital Banking and select Transfers. Transfers enable you to plan a recurring, future-dated transfer or submit a one-time transfer.

## 01 Navigate to Transfer Module

- From your main dashboard, you will have two options to access
  Transfer(s)
  - From your main dashboard, select the **Transfer** tile
  - From the left navigation menu, click **Transfers** 
    - From the Transfers dashboard, click Make a Transfer

### 02 Enter a Single Transfer

- On the Transfer module, fill out the required fields for a Single Transfer:
  - From Account account you want to debit
  - **To** account to credit
  - Amount amount you want to transfer
- Click Submit
- Following the completion of your transfer, the Transfer submitted pop-up will appear, click **Done**

### 03 Enter a Recurring Transfer

- On the Transfer module, fill out the required fields for a Recurring Transfer:
  - From Account account you want to debit
  - **To** account to credit
  - Amount amount you want to transfer
- Click More Options
  - Frequency How often do you want the transfer to occur (Once, Weekly, Every two weeks, Twice a month, or Monthly)
  - **Date** Start the recurring transfer (A calendar will pop-up to select a start transfer date)
  - Memo Optional (For immediate internal transfers only)
- Click Submit
- Following the completion of your transfer, the Transfer submitted pop-up will appear, click **Done**

| Ç<br>Transf                                    | er                                   | S<br>Pay a bill                              |                 | Ray a person                                                |
|------------------------------------------------|--------------------------------------|----------------------------------------------|-----------------|-------------------------------------------------------------|
| Accounts                                       |                                      |                                              |                 |                                                             |
| 🔁 Transfers                                    |                                      |                                              |                 |                                                             |
| ▲ Remote deposits                              |                                      |                                              |                 |                                                             |
| <                                              |                                      | Transfer                                     |                 |                                                             |
| From                                           |                                      | tl                                           |                 | Demo Checking<br>§97.40 ><br>Demo Money Market<br>\$90.71 > |
| Amount                                         |                                      |                                              | \$              | 0.00                                                        |
| More options                                   | ers completed aff                    | Submit                                       | ocessed the     | e next business day.                                        |
| Frequency                                      |                                      |                                              |                 | Once >                                                      |
| Date                                           |                                      |                                              |                 | Soonest available >                                         |
| Memo<br>For immediate, internal transfers only |                                      |                                              | Memo            | )                                                           |
|                                                |                                      |                                              |                 | 0/20                                                        |
|                                                | Amount<br><b>\$0.0</b><br>From<br>To | Transfer submitt<br>Demo Check<br>Demo Money | ing<br>y Market |                                                             |
|                                                | Date<br>Make                         | Soonest avai                                 | ilable<br>Done  |                                                             |

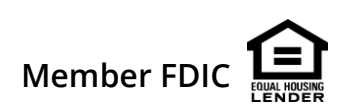